×

| Azul:<br>Chatbot | ⇒ | Laranja:<br>interação do<br>usuário. | ⇒ | Cinza: observação<br>interna. | ⇒ | Verde: Link<br>mudança de fluxo | ⇒ | Amarelo:<br>\$\$\$\$ |
|------------------|---|--------------------------------------|---|-------------------------------|---|---------------------------------|---|----------------------|
|------------------|---|--------------------------------------|---|-------------------------------|---|---------------------------------|---|----------------------|

## **Emater**

| Alterar a senha do meu e-mail.                                        |               |                                                   |  |  |  |  |  |  |
|-----------------------------------------------------------------------|---------------|---------------------------------------------------|--|--|--|--|--|--|
| $\downarrow$                                                          |               |                                                   |  |  |  |  |  |  |
| A alteração da senha do e-mail institucional deve ser realizada AQUI. |               |                                                   |  |  |  |  |  |  |
| Preencha com seu CPF e senha (e a mesma senha do SEI) e clique em Ok. |               |                                                   |  |  |  |  |  |  |
| ↓                                                                     |               |                                                   |  |  |  |  |  |  |
| Agora, o Outlook possui duas versões. Escolha a sua:                  |               |                                                   |  |  |  |  |  |  |
| $\downarrow$                                                          |               |                                                   |  |  |  |  |  |  |
| Versão antiga (com um botão <b>opções</b>                             | $\rightarrow$ | Versão nova (com um botão de <b>engrenagem</b> no |  |  |  |  |  |  |
| no canto superior direito)                                            |               | canto superior esquerdo)                          |  |  |  |  |  |  |
| $\downarrow$                                                          |               |                                                   |  |  |  |  |  |  |
| Versão antiga (com um botão                                           | $\rightarrow$ | Versão nova (com um botão de                      |  |  |  |  |  |  |
| opções no canto superior direito)                                     |               | engrenagem no canto superior esquerdo)            |  |  |  |  |  |  |

Clique **AQUI** para retornar. ×

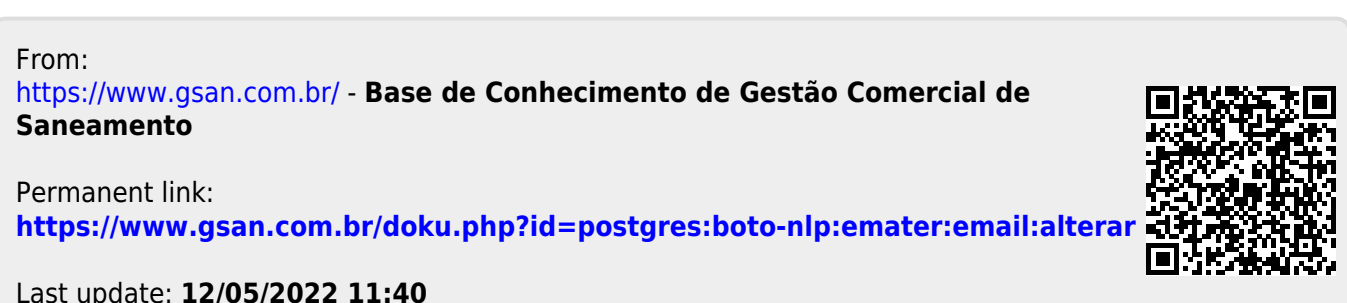

Last update: 12/05/2022 11:40

1/1